#### MG3570 在 MAC OSX 透過無線 LAN 連線連接印表機之驅動程式步驟

點擊以下連結下載有關之驅動程式 https://hk.canon/en/support/0100538701/4

下載及安裝步驟

1. 按一下「Download」。下載完成後開啟該檔案

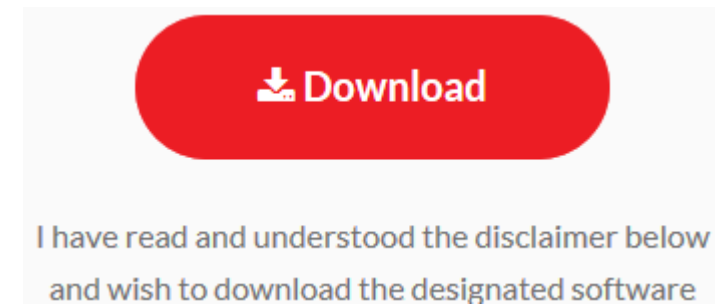

#### 2. 按「Setup」

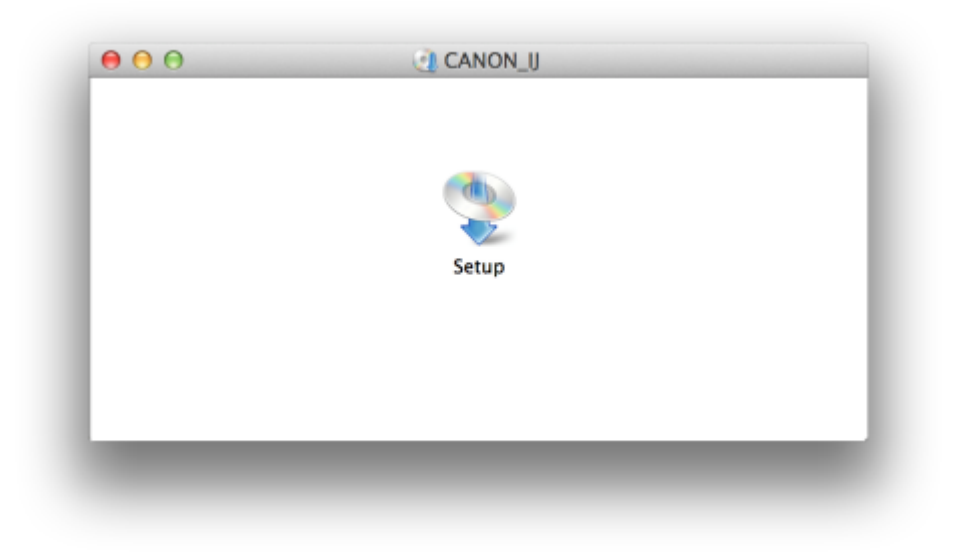

#### 3. 按「Next」

| 00                    | Setup                                                                                      |
|-----------------------|--------------------------------------------------------------------------------------------|
| Canon                 |                                                                                            |
|                       | Starting to install the helper tool. Helper tool is necessary for the setup<br>operations. |
|                       |                                                                                            |
|                       |                                                                                            |
| and the second second | Exit                                                                                       |

### 4. 按「Next」

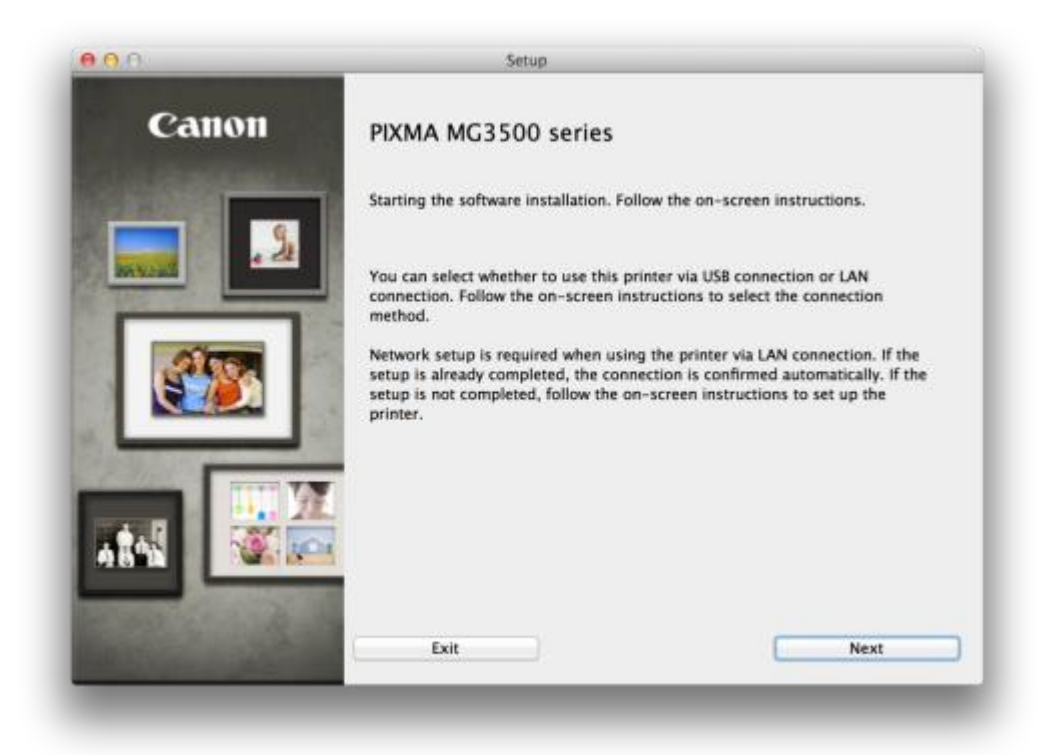

#### 5. 按「Wireless Connection」

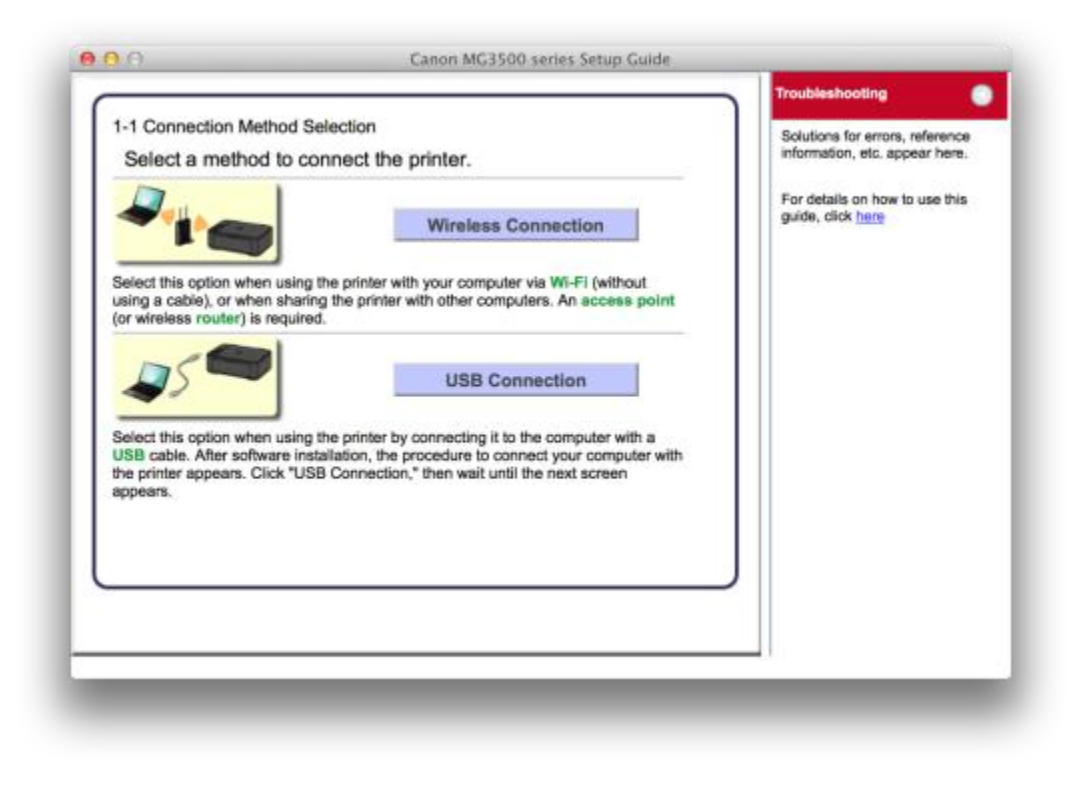

#### 6. 按「Next」

| Before Start<br>1. Make sure<br>If the pow<br>Click "Next" to | ing Wireless Conn<br>that the printer is t<br>er is on, the (green)<br>o proceed to the ne | nection Setup<br>lurned on.<br>) <b>POWER</b> lamp (A)<br>ext step. | will be lit. |   |  |
|---------------------------------------------------------------|--------------------------------------------------------------------------------------------|---------------------------------------------------------------------|--------------|---|--|
| Start Again                                                   |                                                                                            | Back                                                                | Next         | J |  |

# 7. 按「Connect to the network」

| Click here for notes on wireless | connection             |  |
|----------------------------------|------------------------|--|
| Start setup                      | Connect to the network |  |
|                                  |                        |  |
|                                  |                        |  |
|                                  |                        |  |
|                                  |                        |  |
|                                  |                        |  |
|                                  |                        |  |
|                                  |                        |  |
|                                  | J                      |  |
|                                  |                        |  |

8. 按「Other Setup」

| Check the following and selec<br>method.                                                                                                | t the most suitable connection | also be set up by using the<br>WPS PIN code method.                                                                                    |
|----------------------------------------------------------------------------------------------------|--------------------------------|----------------------------------------------------------------------------------------------------|
| Connect to WPS-compatible Access<br>Point                                                                                               | WPS                            | ECICK here to set up a<br>connection by using the<br>code method                                                                       |
| Connect Directly from Computer over<br>Wireless Connection<br>Cableless setup may take some time. Internet<br>unavailable during setup. | Cableless setup                | <ul> <li>Click the link above to<br/>change the screen. Perform<br/>setup by following the<br/>instructions shown on the le</li> </ul> |
| Connect Using Other Methods                                                                                                    | Other setup                    |                                                                                                    |
|                                                                                                    |                                |                                                                                                    |
|                                                                                                    |                                |                                                                                                    |
|                                                                                                    |                                | JI                                                                                                    |

按「Wireless Setup Using the USB Cable」 9.

| Check the following and sele<br>method.                                                     | ct the most suitable connection                                                               |
|---------------------------------------------------------------------------------------------|-----------------------------------------------------------------------------------------------|
| Wireless Setup Using a USB Cable<br>Temporarily                                             | Wireless Setup Using the<br>USB Cable                                                         |
| After software installation, the procedure to<br>Click "Wireless Setup Using the USB Cable, | connect your computer with the printer appears.<br>* then wait until the next screen appears. |
|                                                                                             |                                                                                               |
|                                                                                             |                                                                                               |
|                                                                                             |                                                                                               |
|                                                                                             |                                                                                               |
|                                                                                             |                                                                                               |

#### 10. 選擇居住地按「Next」

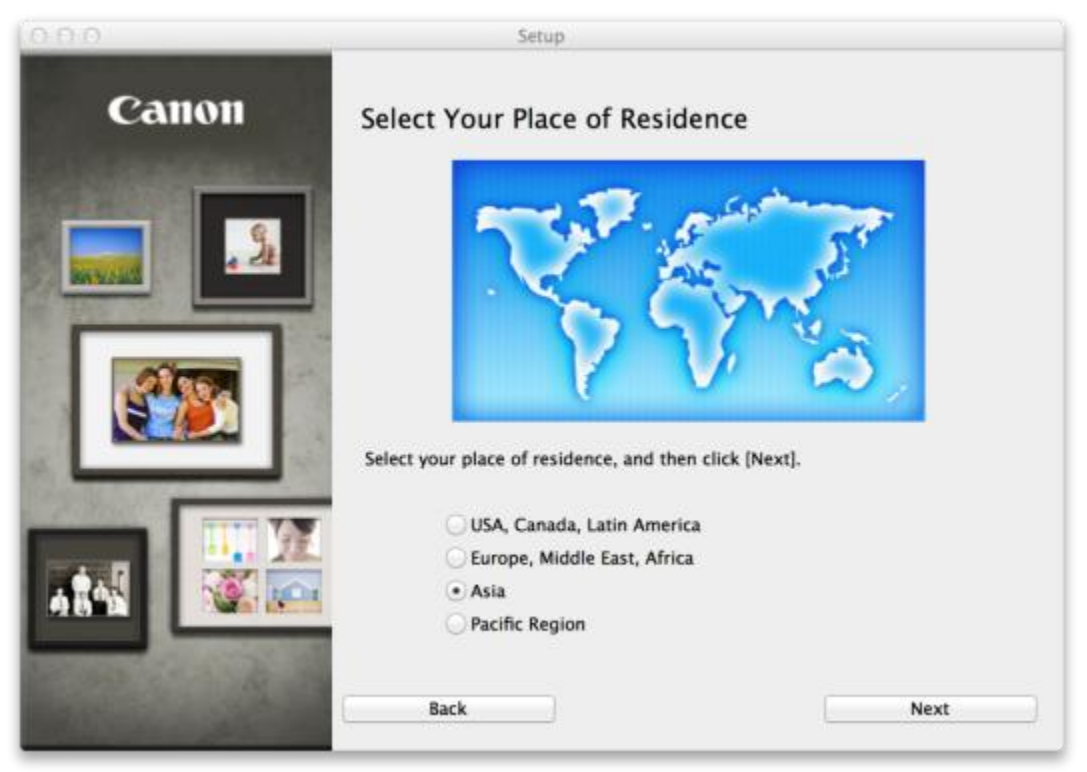

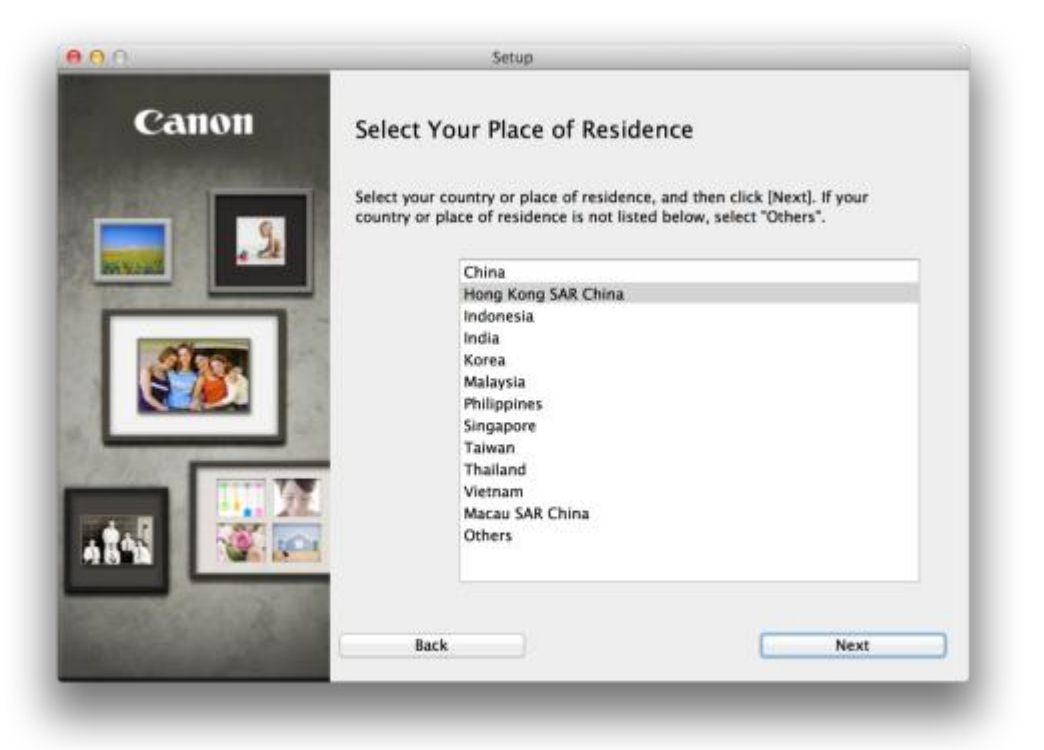

#### 11. 選擇所需軟件

| a lance | al                                           | ire that the software you w    | ant to install is selected, and then clie |
|---------|----------------------------------------------|--------------------------------|-------------------------------------------|
| (rvex   | aj.                                          | a all functions of this print. |                                           |
| rou     | need to install all the software below to us | e all functions of this print  | er.                                       |
| ✓       | MP Drivers                                   | 130 MB                         | Drive Macintosh HD 459205 MB free         |
| -       | U Scan Utility2                              | 40 MB                          | space                                     |
| -       | User's Manual                                | 100 MB                         |                                           |
| -       | My Image Garden                              | 680 MB                         |                                           |
| •       | Quick Menu                                   | 25 MB                          | Total used space: 995 MB                  |
| ≤       | Canon IJ Network Tool                        | 20 MB                          |                                           |
|         |                                              |                                |                                           |
|         |                                              |                                |                                           |
|         |                                              |                                |                                           |
|         |                                              |                                |                                           |
|         |                                              |                                |                                           |
|         |                                              |                                |                                           |
|         |                                              |                                | Select All                                |
|         |                                              |                                |                                           |

# 12. 按「Yes」

| STEP 1                         |                                                                                                    |
|--------------------------------|----------------------------------------------------------------------------------------------------|
| License Agreement              | License Agreement                                                                                                    |
| TEP 2                          | Before installing the selected software programs, carefully read the license<br>agreement below.                                                                                                    |
| Installation                   | END USER LICENSE AGREEMENT                                                                                                    |
| STEP 3                         | ATTENTION: PLEASE READ THIS DOCUMENT BEFORE INSTALLING THE LICENSED SOFTWARE.                                                                                                    |
| Setup<br>ITEP 4<br>Information | This is a license agreement between you and Canon Inc., having its place of business<br>at 30-2 Shimomaruko 3-chome, Otta-ku, Tokyo 146-8501, Japan ("Canon"), with<br>respect to software programs, its associated electronic or online manuals, and updates<br>thereof if any (collectively, the "Software") and/or text, image, graphic and other<br>creations in digital format, and updates thereof, including those provided via the intermet<br>with use of the Software, if any ("Contents Data"), which are provided to you with this<br>End User License Agreement (Software and Contents Data hereinafter shall be referred<br>to individually or collectively as the "Licensed Software").<br>BY INSTALLING THE LICENSED SOFTWARE YOU AGREE TO BE BOUND BY THE<br>TORUG THE USER SOFTWARE YOU AGREE TO BE BOUND BY THE<br>TORUG THE USER SOFTWARE YOU AGREE TO BE BOUND BY THE<br>TORUG THE USER SOFTWARE YOU AGREE TO BE BOUND BY THE<br>TORUG THE USER SOFTWARE YOU AGREE TO BE BOUND BY THE<br>TORUG THE USER SOFTWARE YOU AGREE TO BE BOUND BY THE<br>TORUG THE USER SOFTWARE YOU AGREE TO BE BOUND BY THE<br>TORUG THE USER SOFTWARE YOU AGREE TO BE BOUND BY THE<br>TORUG THE USER SOFTWARE YOU AGREE TO BE BOUND BY THE<br>TORUG THE USER SOFTWARE YOU AGREE TO BE SOFTWARE YOU AGREE TO BE BOUND BY THE<br>TORUG THE USER SOFTWARE YOU AGREE TO BE BOUND BY THE<br>TORUG THE USER SOFTWARE YOU AGREE TO BE BOUND BY THE<br>TORUG THE USER SOFTWARE YOU AGREE TO BE BOUND BY THE<br>TORUG THE USER SOFTWARE YOU AGREE TO BE DOWN BY THE<br>TORUG THE USER SOFTWARE YOU AGREE TO BE BOUND BY THE<br>TORUG THE SOFTWARE YOU AGREE TO BE BOUND BY THE<br>TORUG THE SOFTWARE YOU AGREE TO BE BOUND BY THE<br>TORUG THE SOFTWARE YOU AGREE TO BE BOUND BY THE<br>TORUG THE SOFTWARE YOU AGREE TO BE BOUND BY THE<br>TORUG THE SOFTWARE YOU AGREE TO BE BOUND BY THE<br>TORUG THE SOFTWARE YOU AGREE TO BE SOFTWARE YOU AGREE TO BE BOUND BY THE<br>TORUG THE SOFTWARE SOFTWARE YOU AGREE TO BE BOUND BY THE<br>TORUG THE SOFTWARE SOFTWARE YOU AGREE TO BE SOFTWARE YOU AGREE TO BE SOFTWARE YOU AGREE TO BE BOUND BY THE |
|                                | If you accept the agreement, click [Yes]. If you click [No], the software installation will be canceled.                                                                                                    |
| Back                           | No                                                                                                    |

## 13. 可自訂是否在桌面放置說明書

| STEP 1                                                                    |                                                                                                    |
|---------------------------------------------------------------------------|----------------------------------------------------------------------------------------------------|
| License Agreement                                                         | Create an Alias on Desktop                                                                                                    |
| STEP 2                                                                    | Do you agree to create alias of manual on desktop? If you agree, select<br>"Agree". If you select "Do not agree", you can open the manual from |
| Installation                                                              | Applications Folder.                                                                                                    |
| Create an Alias on Desktop<br>MP Drivers<br>User's Manual<br>Applications |                                                                                                    |
| STEP 3                                                                    | C true                                                                                                    |
| Setup                                                                     | Agree                                                                                                    |
| STEP 4                                                                    |                                                                                                    |
| Information                                                               | O Do not agree                                                                                                    |
|                                                                           |                                                                                                    |
|                                                                           |                                                                                                    |
|                                                                           |                                                                                                    |
| Back                                                                      | Next                                                                                                    |

## 14. 等待安裝完成

| 00          | Setup                     |
|-------------|---------------------------|
| PIXMA       | MG3500 series             |
| <b>\$</b> } | Installation progress: 0% |
|             | Installing MP Drivers     |
|             |                           |
|             |                           |
| _           |                           |

15. 正在搜尋印表機,如未作 wi-fi 設定需準備 USB 線

| Searching for prin | ters. |       |  |
|--------------------|-------|-------|--|
|                    |       |       |  |
|                    |       | Cance |  |
|                    |       |       |  |

16. 勾選「Set up network connection via USB」後按「Next」

| Click [Instructions] to che<br>device, and then click [Re | ck the settings on th<br>detect].                               | e computer and network                 |
|-----------------------------------------------------------|-----------------------------------------------------------------|----------------------------------------|
| f the printer is still not d<br>again.                    | etected, click [Back t                                          | o Top] and start the setup             |
|                                                           |                                                                 |                                        |
| To set up the network con<br>network connection via U     | nnection using a USB<br>SB, and click Next.                     | cable, check Set up the                |
| To set up the network connection via U                    | nnection using a USE<br>SB, and click Next.<br>nnection via USB | cable, check Set up the<br>Back to Top |

#### 17. 接駁 USB 線

| Follow this procedure.                                                                                       |                                                                                                    |              |
|----------------------------------------------------------------------------------------------------|----------------------------------------------------------------------------------------------------|--------------|
| 1. Connect the printer a                                                                                     | nd the computer using the USB ca                                                                                                    | ble.         |
|                                                                                                    | 5                                                                                                    |              |
|                                                                                                    |                                                                                                    |              |
| 2. Click [Next], and then                                                                                    | wait until the printer is detected.                                                                                                   |              |
| 2. Click [Next], and then<br>Printer detection may ta<br>been detected, check th<br>connected, and then clic | wait until the printer is detected.<br>ke some time. If the printer has no<br>at the printer is on and that the ca<br>k [Next] again. | ot<br>ble is |

### 18. 等待電腦偵測無線路由器的名稱

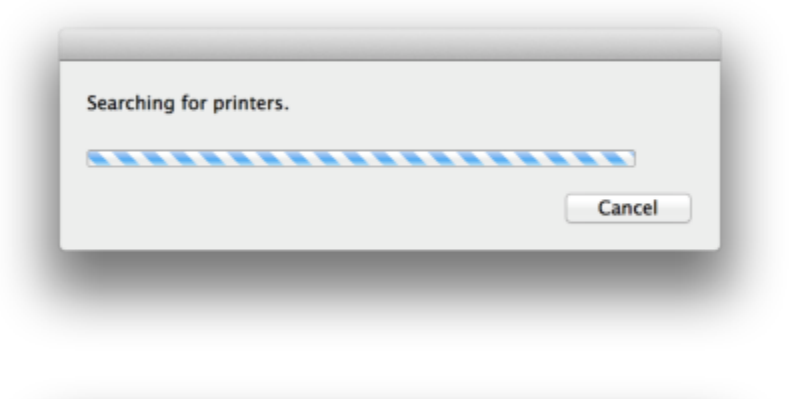

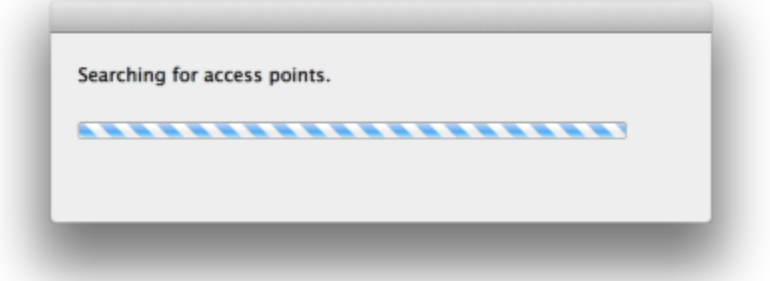

19. 要選擇與電腦同一網絡的連接點,輸入密碼後按「Connect」

|                                                 | The second second secon | Accore Bolint Margo (SSID)                                                                                                    | MACA                                                            |                                         |
|-------------------------------------------------|----------------------------------------------------------------------------------------------------|----------------------------------------------------------------------------------------------------|-----------------------------------------------------------------|-----------------------------------------|
| Level                                           | Encryption                                                                                                    | Access Point Name (33D)                                                                                                    | MAC A                                                           | ddress                                  |
| 100                                             | WPA                                                                                                    | CHK                                                                                                    |                                                                 |                                         |
|                                                 |                                                                                                    |                                                                                                    |                                                                 |                                         |
|                                                 |                                                                                                    |                                                                                                    |                                                                 |                                         |
|                                                 |                                                                                                    |                                                                                                    |                                                                 |                                         |
|                                                 |                                                                                                    |                                                                                                    |                                                                 |                                         |
|                                                 |                                                                                                    |                                                                                                    |                                                                 |                                         |
|                                                 |                                                                                                    |                                                                                                    |                                                                 |                                         |
|                                                 |                                                                                                    |                                                                                                    |                                                                 |                                         |
|                                                 |                                                                                                    |                                                                                                    |                                                                 |                                         |
|                                                 |                                                                                                    |                                                                                                    |                                                                 |                                         |
|                                                 |                                                                                                    |                                                                                                    |                                                                 |                                         |
|                                                 |                                                                                                    |                                                                                                    |                                                                 |                                         |
|                                                 |                                                                                                    | Network Infi                                                                                                    | ormation                                                        | Refresh                                 |
|                                                 |                                                                                                    | Network Info                                                                                                    | ormation                                                        | Refresh                                 |
| o cor                                           | nect to this a                                                                                                    | Network Info                                                                                                    | ormation                                                        | Refresh                                 |
| o cor                                           | nect to this a                                                                                                    | Network Info                                                                                                    | ormation<br>password, an                                        | Refresh<br>nd then click                |
| o cor                                           | nect to this a<br>ect].                                                                                                    | Network Info                                                                                                    | ormation<br>password, an                                        | Refresh<br>nd then click                |
| o con<br>Conne                                  | nect to this a<br>ect].                                                                                                    | Network Info                                                                                                    | prmation<br>password, an                                        | Refresh<br>nd then click                |
| o cor<br>Conne<br>letwo                         | nect to this a<br>ect].<br>rk Password:                                                                                                    | Network Info                                                                                                    | ormation<br>password, an                                        | Refresh<br>nd then click                |
| o cor<br>Conne<br>letwo                         | nect to this a<br>ect].<br>rk Password:                                                                                                    | Network Info                                                                                                    | prmation<br>password, an                                        | Refresh<br>nd then click                |
| o cor<br>Conne<br>letwo                         | nect to this a<br>ect].<br>rk Password:                                                                                                    | Network Info                                                                                                    | password, an<br>WEP K                                           | Refresh<br>nd then click<br>Key Number  |
| o con<br>Conne<br>letwo                         | nect to this a<br>ect].<br>rk Password:                                                                                                    | Network Info                                                                                                    | password, an<br>WEP K                                           | Refresh<br>nd then click<br>Key Number  |
| o cor<br>Conne<br>letwo<br>or the               | nect to this a<br>ect].<br>rk Password:<br>e network pas                                                                                                    | Network Info<br>ccess point, enter the network<br>sword, click the [?] button at lo                                                            | prmation<br>password, an<br>WEP K<br>wer left.                  | Refresh<br>nd then click<br>Key Number  |
| o con<br>Conne<br>letwo<br>or the               | nect to this a<br>ect].<br>rk Password:<br>e network pas<br>need to confi                                                                                                    | Network Info<br>ccess point, enter the network<br>sword, click the [?] button at lo<br>gure the printer network settin                         | prmation<br>password, an<br>WEP K<br>wer left.<br>gs manually t | Refresh<br>nd then click<br>Key Number  |
| o con<br>conne<br>etwo<br>or the<br>you         | nect to this a<br>ect].<br>rk Password:<br>e network pas<br>need to confi                                                                                                    | Network Info<br>ccess point, enter the network<br>sword, click the [?] button at lo<br>gure the printer network settin<br>ck [Manual Seturn 1] | password, an<br>wep K<br>wer left.<br>gs manually t             | Refresh<br>nd then click<br>Key Number  |
| o cor<br>onne<br>etwo<br>or the<br>you          | nect to this a<br>ect].<br>rk Password:<br>e network pas<br>need to confi                                                                                                    | Network Info<br>ccess point, enter the network<br>sword, click the [?] button at lo<br>gure the printer network settin                         | password, an<br>WEP K<br>wer left.<br>gs manually t             | Refresh<br>nd then click<br>Key Number. |
| cor<br>onne<br>two<br>r the<br>you<br>e acc     | nect to this a<br>ect].<br>rk Password:<br>e network pas<br>need to confi<br>cess point, cli                                                                                                    | Network Info<br>ccess point, enter the network<br>sword, click the [?] button at lo<br>gure the printer network settin<br>ck [Manual Setup].   | password, an<br>WEP K<br>wer left.<br>gs manually t             | Refresh<br>nd then click<br>Key Number  |
| o con<br>onne<br>etwo<br>or the<br>you<br>e acc | nect to this a<br>ect].<br>rk Password:<br>e network pas<br>need to confi<br>cess point, cli                                                                                                    | Network Info<br>ccess point, enter the network<br>sword, click the [7] button at k<br>gure the printer network settin<br>ck [Manual Setup].    | WEP K<br>wer left.<br>gs manually t                             | Refresh<br>nd then click<br>Key Number  |

### 20. 等待電腦將連接資料同步到打印機

| Checking the<br>point. | connection between th | e printer and the access |
|------------------------|-----------------------|--------------------------|
|                        |                       |                          |
|                        |                       | Cancel                   |

#### 21. 可拔除 USB 接線

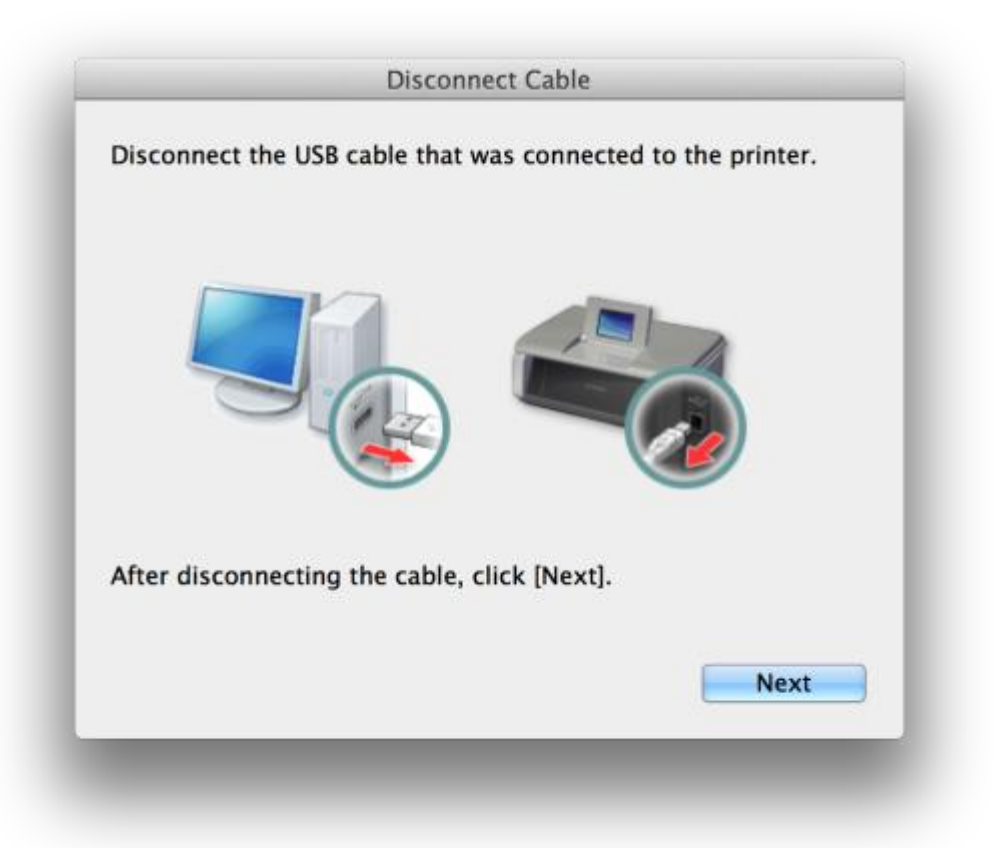

## 22. 成功連接,確定連接資訊

|                  | Setup Completion       |    |
|------------------|------------------------|----|
| The computer set | up has been completed. |    |
| Model:           | MG3500 series          |    |
| Network (SSID):  | СНК                    |    |
|                  |                        |    |
|                  |                        |    |
|                  |                        | ОК |
|                  |                        |    |
|                  |                        |    |

#### 23. 選擇「Add Printer」

| 0.00                                                                                    | Setup                                                                                                    |
|-----------------------------------------------------------------------------------------|----------------------------------------------------------------------------------------------------|
| STEP 1<br>License Agreement<br>STEP 2<br>Installation<br>STEP 3                         | Add Printer<br>When you click [Add Printer], printers that can be added will be<br>displayed. Select Canon MG3500 series for which "Canon IJ Network"<br>is displayed in the Kind field, and then click [Add].<br>After adding the printer, click [Next]. |
| Setup<br>Add Printer<br>Print Head Alignment<br>Recommended<br>Setup Complete<br>STEP 4 | If printers that can be added are not displayed or if you are not sure<br>how to use the screen, click [Help].                                                                                                    |
| Information                                                                             | Add Printer Help                                                                                                    |
|                                                                                         | Next                                                                                                    |

24. 在新增印表機畫面選擇「Kind」為「Canon IJ Network」印表機,確定「Use」為「Canon MG3500 series」

| ult Eav                    | IP Windows                       |                 | Search                |
|----------------------------|----------------------------------|-----------------|-----------------------|
| un rax                     | IF WINDOWS                       |                 | Jearen                |
| Name                       |                                  |                 | Kind                  |
| anon MG350                 | 00 series-2                      |                 | Bonjour Multifunction |
| anon MG350                 | 00 series-2                      |                 | Canon IJ Network      |
|                            |                                  |                 |                       |
|                            |                                  |                 |                       |
|                            | C                                |                 |                       |
| Name:                      | Canon MG3500 s                   | eries           |                       |
| Name:<br>Location:         | Canon MG3500 s                   | eries           |                       |
| Name:<br>Location:         | Canon MG3500 s                   | eries           |                       |
| Name:<br>Location:<br>Use: | Canon MG3500 s<br>Canon MG3500 s | eries<br>series | :                     |
| Name:<br>Location:<br>Use: | Canon MG3500 s<br>Canon MG3500 s | eries<br>series | \$                    |
| Name:<br>Location:<br>Use: | Canon MG3500 s<br>Canon MG3500 s | eries<br>series | \$                    |

#### 25. 按「Next」

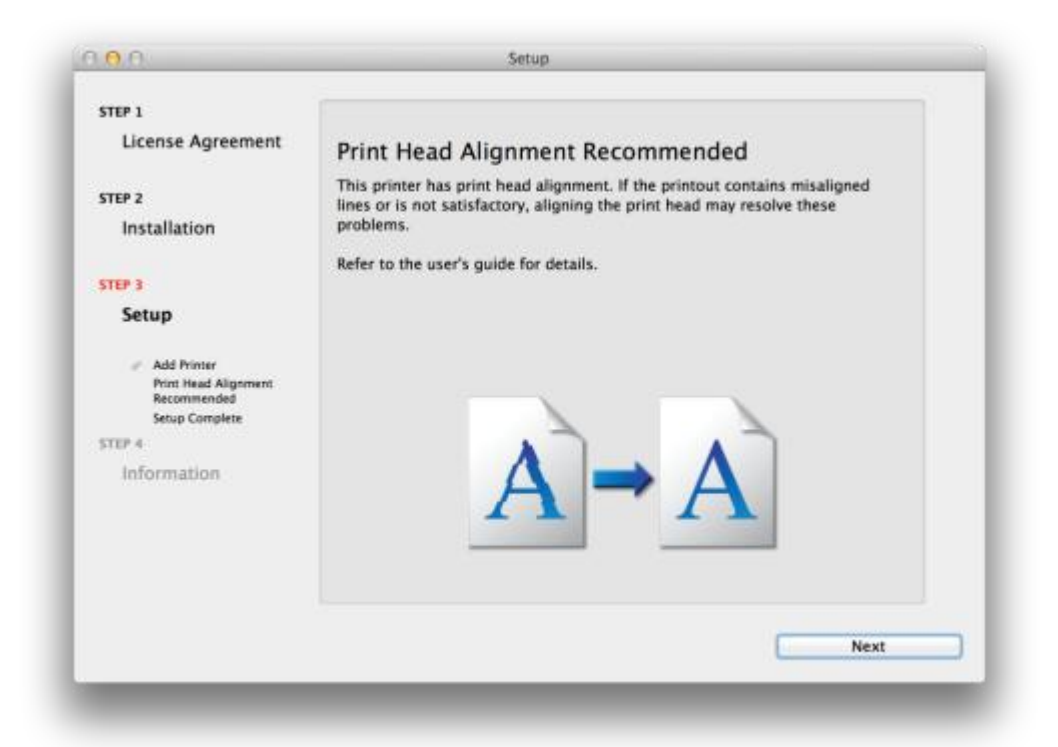

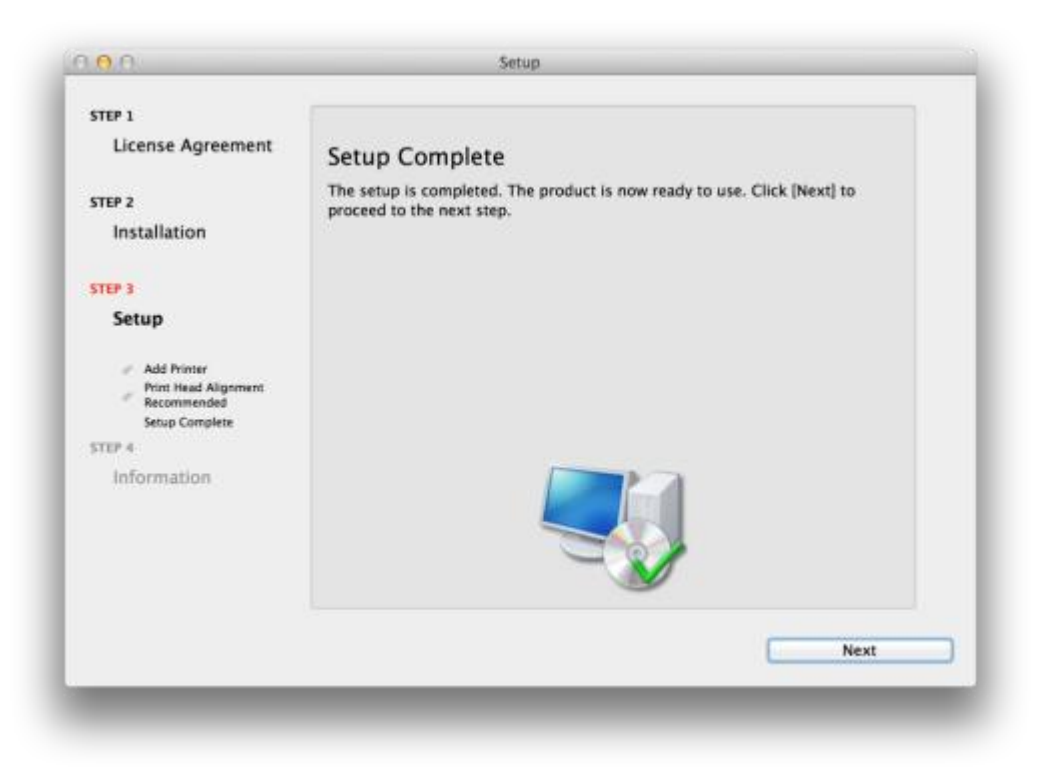

#### 26. 可自訂是否同意安裝調查程式

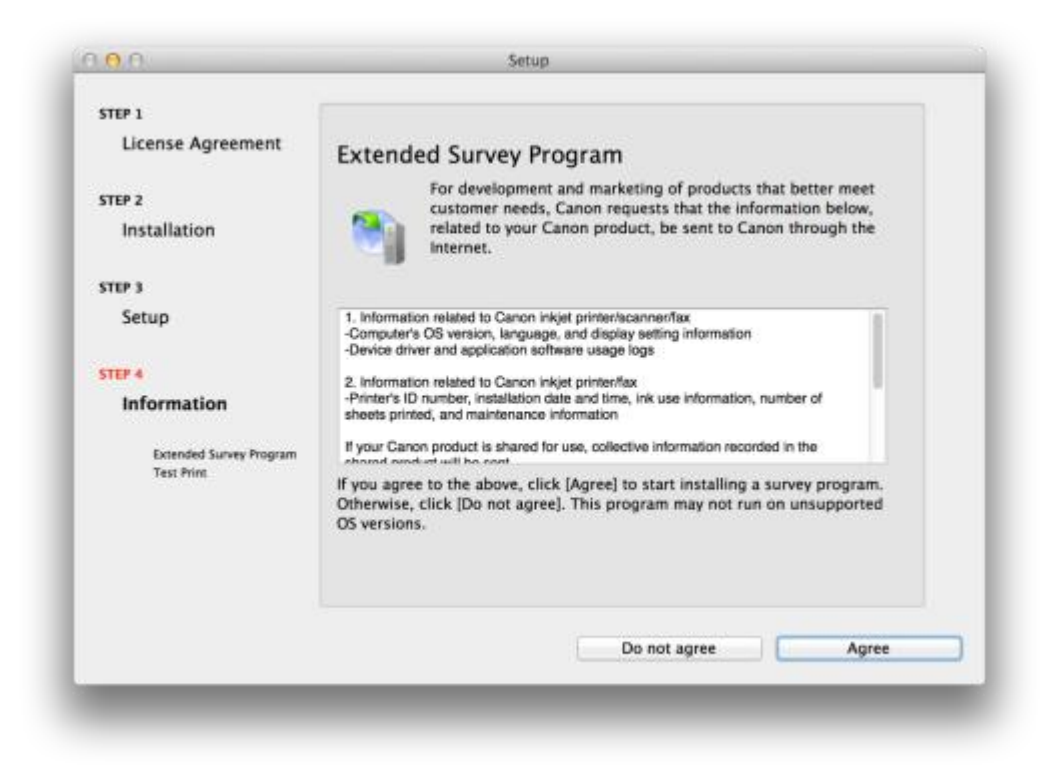

# 27. 建議按「Execute」執行列印測試頁,完成後按「Next」

| TEP 1                                                           |                                                                                                    |
|-----------------------------------------------------------------|----------------------------------------------------------------------------------------------------|
| License Agreement                                               | Test Print                                                                                                    |
| TEP 2                                                           | The printer setup and software installation have been completed.                                                                                               |
| Installation                                                    | Test printing will be performed to check the printer's operation. Load plain<br>paper into the printer and click [Execute]. After test printing, click [Next]. |
| TEP 3                                                           | To skip test printing, click [Next] instead of [Execute].                                                                                                    |
| Setup                                                           | If a print error occurs, follow the on-screen instructions to start the setup again.                                                                           |
| TEP 4                                                           |                                                                                                    |
| Information                                                     |                                                                                                    |
| <ul> <li>Extended Survey Program</li> <li>Test Print</li> </ul> |                                                                                                    |
|                                                                 |                                                                                                    |
|                                                                 | Execute                                                                                                    |
|                                                                 | Next                                                                                                    |
|                                                                 |                                                                                                    |

# 28. 安裝完成

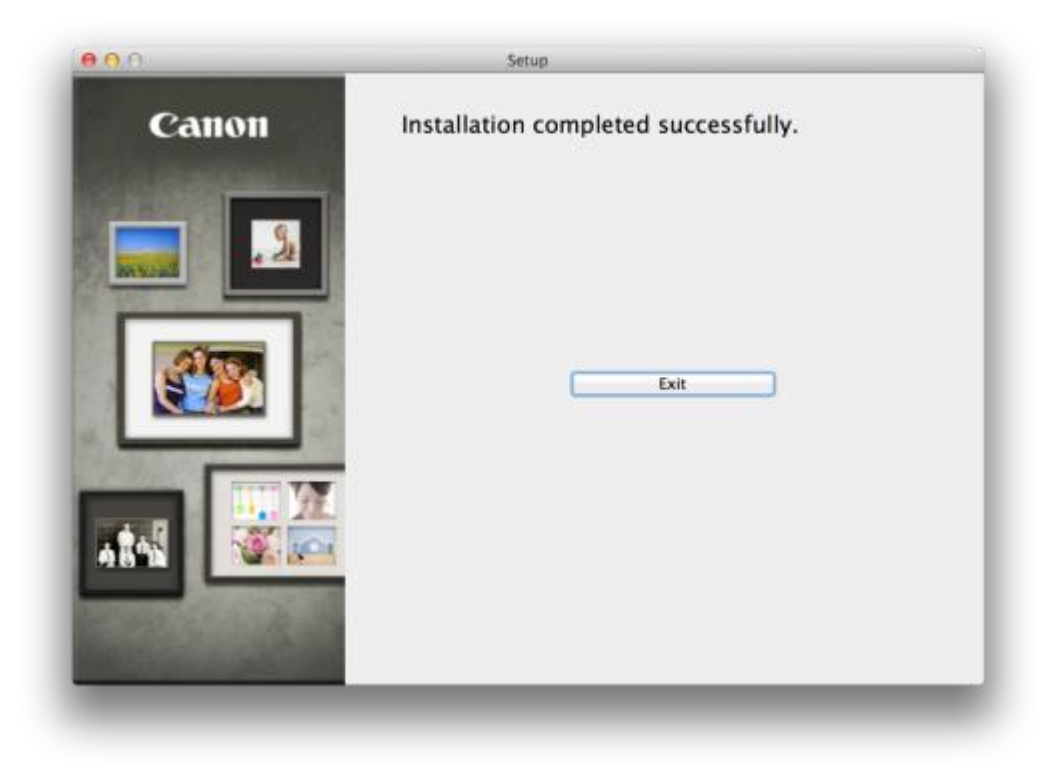

-完-